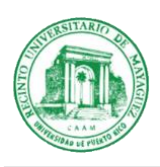

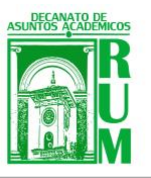

## PROCEDIMIENTO PARA SOLICITAR BAJA TOTAL

Para realizar el proceso para solicitar Baja Total, el estudiante deberá seguir los siguientes pasos:

- 1. Acceda a portal.upr.edu con sus credenciales
- 2. Oprima el icono *Total Withdraw* para generar el formulario de Baja Total (ver abajo):

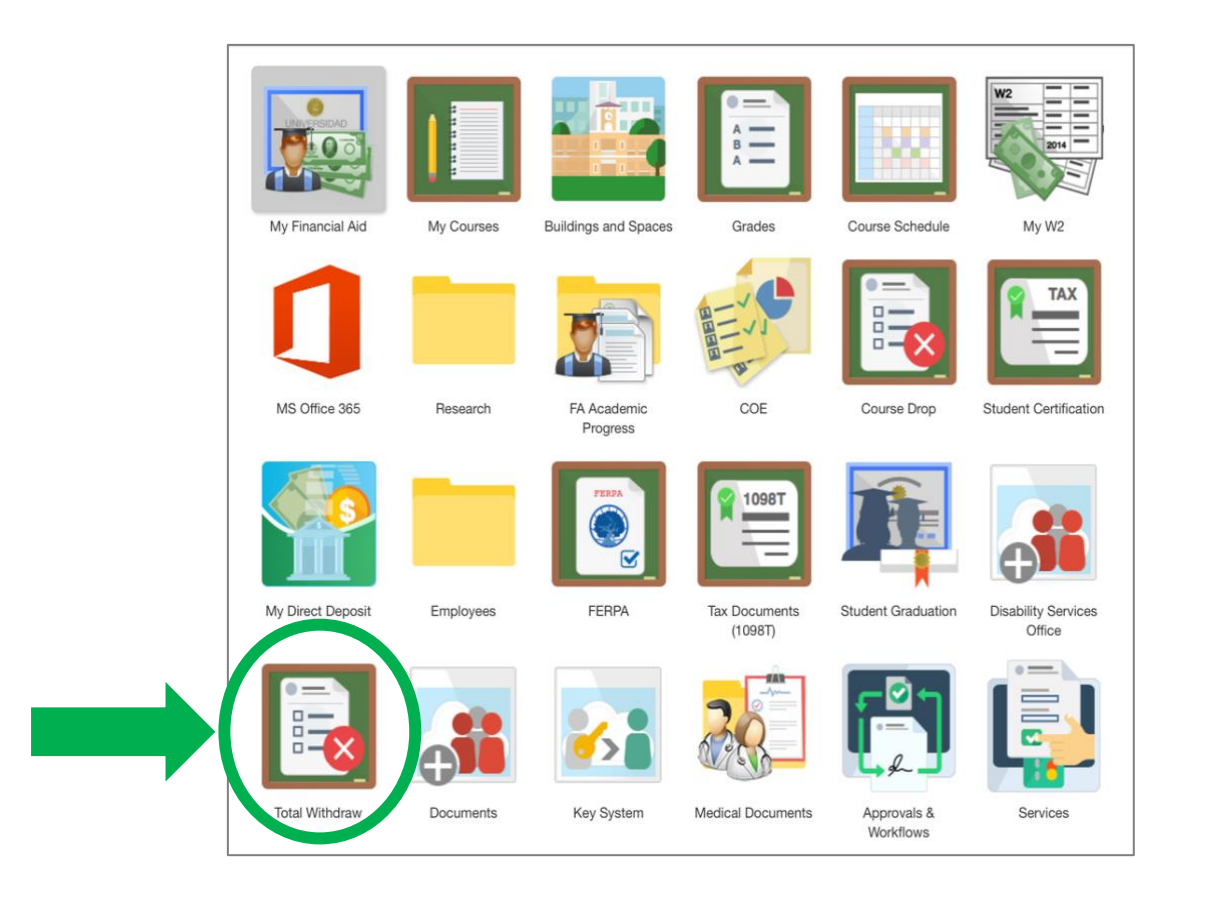

3. Aparecerá la siguiente pantalla con información importante (ver página 2):

1 - Primero, lea cuidadosamente:

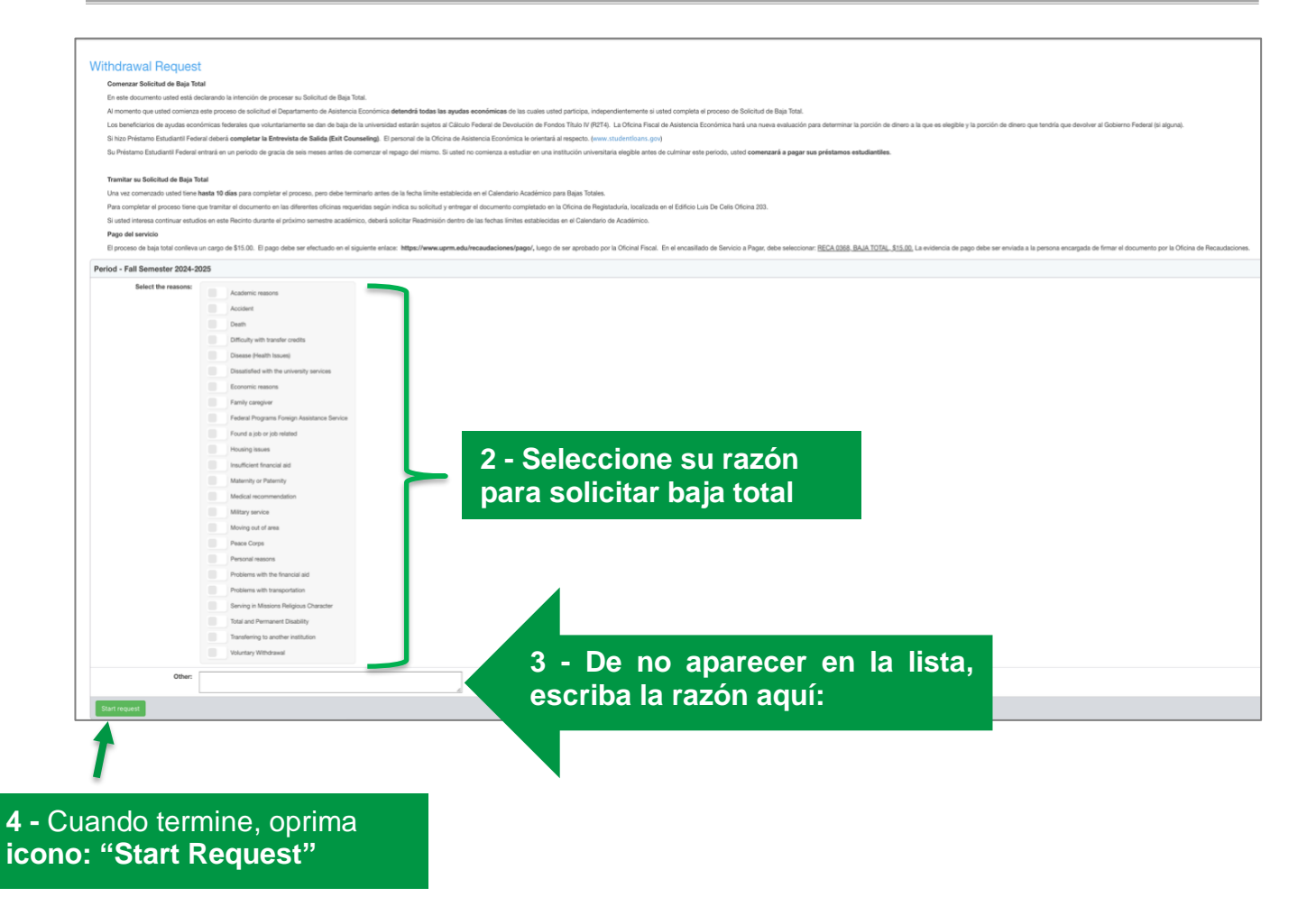

- 4. El sistema le indicará que confirme que desea comenzar el proceso de baja total.
- 5. Luego tiene que imprimir el documento y conseguir todas las firmas indicadas en el documento.

| Periodo - Primer Semestre 2024-2025  |                                                                 |
|--------------------------------------|-----------------------------------------------------------------|
| Usted tiene una solicitud de baja to | tal.                                                            |
| Estado de su solicitud:              | En Proceso                                                      |
| Fecha Solicitud:                     | 2024-10-17 14:42:05                                             |
| Razones:                             | Interés en programa académico de otra universidad               |
| Si no desea continuar con esta sol   | icitud usted la puede cancelar presionando el botón de "Cancela |

6. Las firmas tienen que ser recopiladas en el orden que se encuentra establecido en el documento.

**El proceso de baja total conlleva un cargo de \$15.00.** Puede realizar el pago en la ventanilla de la Oficina de Recaudaciones del Recinto al momento de recopilar la firma de dicha oficina. Si interesa realizar el pago en línea debe realizar los siguientes pasos:

| 1 - Acceda: https://www.uprm.edu/recaudaciones/page                                                                                                    | <u>o/</u> .                                                                  |
|----------------------------------------------------------------------------------------------------|------------------------------------------------------------------------------|
| 2 - Lea cuidadosamente las instrucciones:                                                                                                    |                                                                              |
| Nota importante:                                                                                                    |                                                                              |
| Si usted confronta problemas o recibe alguna notificación de ERROR del Sistema de Pago en Línea                                                                                                    |                                                                              |
| Debe verificar su estado bancario, si su cuenta no está debitada, proceder con el pago nuevamente.                                                                                                    |                                                                              |
| Si está debitada, pasar por la Oficina de Recaudaciones Edificio Terrats T-108 para la solicitud de Recibo<br>de la Transacción.                                                                                                    |                                                                              |
| Desde esta página puedes pagar en línea los cargos correspodientes por el trámite de solicitudes y otros servicos ofrecidos por la Oficina de Recaudaciones.                                                                                                    |                                                                              |
| Puedes utilizar VISA, MasterCard de cualquier institución bancaria o ATH del Banco Popular. El pago debe<br>ser por la cantidad exacta del servicio, no se efectuaran créditos por pago en exceso a la solicitud. Es<br>necesario que desactives cualquier aplicación de de "Pop-up Blocker" y tener JAVA instalado en tu<br>computadora. |                                                                              |
| Completa la siguiente información, los campos con asterísco son requeridos.                                                                                                    |                                                                              |
| Información del Solicitante  * Favor de completar todos los campos requeridos.  * Nombre: Inicial: * Apellidos: 3 - Complete                                                                                                    | todos                                                                        |
| Información de Contacto                                                                                                    | dos.                                                                         |
| Teléfono:                                                                                                    | 4 - En <b>Servicio a Pagar</b> , seleccione:                                 |
| <ul> <li>* Servicio: Escoja el servicio a pagar.</li> <li>* Cantidad:         <ul> <li>(En el caso que desee pagar por más de uno, favor de indicar la cantidad en este encasillado.)</li> </ul> </li> <li>Oprima el botón de "Continuar" para proceder a realizar su pago.</li> <li>Continuar</li> </ul>                                 | RECA0368 BAJA TOTAL, \$15.00<br>5 - Cantidad: "1".<br>6 - Oprima "Continuar" |

7. Luego recibirá la *Evidencia de Pago* en su correo electrónico.

8. Entregue la evidencia de pago al momento de recopilar la firma de la Oficina de Recaudaciones.

9. Finalmente, entregue el documento en la Oficina de Registraduría (Edif. Luis de Celis, 203) para recopilar la última firma requerida y culminar el proceso correspondiente.

## Información adicional:

- → Una vez decida continuar sus estudios en el RUM, debe completar la solicitud de **Readmisión** mediante el siguiente enlace: <u>https://solicitud.upr.edu/</u>
- $\rightarrow$  Costos: \$40.00 (a tiempo) o \$57.50 (tardía)
- → Fechas límites para solicitar Readmisión las encuentra en el Calendario Académico. Puede acceder al mismo mediante el siguiente enlace: <u>https://www.uprm.edu/asuntosacademicos/en/calendario-</u> academico/

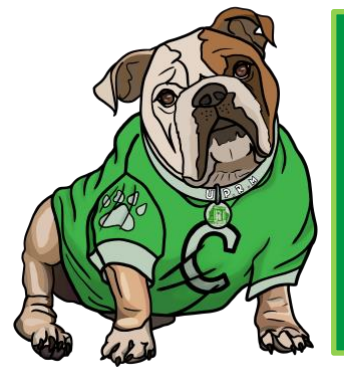

## ¡Te esperamos!

¡Antes, Ahora y Siempre...Colegio!